# TÉLÉCHARGER UN LIVRE NUMÉRIQUE SUR ORDINATEUR ET LISEUSE AVEC ADOBE DIGITAL EDITIONS

Le Prêt numérique en Bibliothèque (PNB) est un dispositif mis en place par les éditeurs et soutenu par le Ministère de la Culture, qui permet aux bibliothèques de prêter en toute légalité des fichiers numériques.

Les livres numériques des médiathèques de Massy sont protégés par des **DRM** (Digital Right Management), sorte de verrous numériques : ils ont été créés pour préserver les droits d'auteur et protéger les livres contre le piratage.

Le logiciel **Adobe Digital Éditions** vous permet de lire gratuitement les livres numériques protégés par ces DRM.

### Télécharger le logiciel Adobe Digital Editions

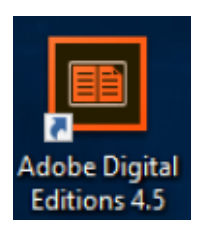

Pour utiliser le logiciel Adobe Digital Éditions, vous devez créer un **identifiant Adobe (ID Adobe)**. La création d'un identifiant Adobe nécessite une **adresse mail** valide et un **mot de passe** personnel. Sa création est simple et gratuite.

Pour commencer, téléchargez puis installez le logiciel Adobe Digital Éditions sur votre ordinateur.

Lien vers le site Adobe :

https://www.adobe.com/fr/solutions/ebook/digital-editions/download.html

| Adobe | Photo, vidéo et design Marketing et analyse PDF et signatures électroniques Solutions d'entreprise                                                                                                    |  |  |  |  |  |  |
|-------|----------------------------------------------------------------------------------------------------|--|--|--|--|--|--|
|       | ADOBE DIGITAL EDITIONS Caractéristiques techniques Forum aux questions (FAQ) Notes de mise à jour Télécharger Exempl                                                                                             |  |  |  |  |  |  |
|       | Programmes d'installation d'Adobe Digital Editions 4.5.10                                                                                                    |  |  |  |  |  |  |
|       | Repérez votre plate-forme préférée et cliquez dessus pour télécharger le programme d'installation. Lancez ensuite le programme d'installation sur :<br>Digital Editions.                                         |  |  |  |  |  |  |
|       | Télécharger Postal Edition 4.510 Macintosh (22 Mo) Suivre les instructions d'installation du logiciel                                                                                                    |  |  |  |  |  |  |
|       | Télécharger Digital Schrön 4 510 Windows (8,24 Mo)                                                                                                    |  |  |  |  |  |  |
|       | Exécution automatique des livres sur tous les appareils : avec ADE 4.5.10, un livre exécuté par un client sur un appareil sera automatiquement :<br>lui appartenant s'ils sont activés avec le même identifiant. |  |  |  |  |  |  |

Une fois installé, ouvrez le logiciel Adobe Digital Éditions. Cliquez sur « Aide » puis sur « Autoriser l'ordinateur ».

| Dernière lectu | ire   | Autoriser l'ordinateur                                | Ctrl+Maj+U |
|----------------|-------|-------------------------------------------------------|------------|
| de mandare de  |       | Effacer l'autorisation                                | Ctrl+Maj+D |
| La dat         | me    | Infos sur l'autorisation                              | Ctrl+Maj+I |
| Incom          | u(e   | Aide Adobe Digital Editions                           | F1         |
|                | ire   | Politique de confidentialité d'Adobe                  |            |
|                |       | Politique de confidentialité d'Adobe Digital Editions |            |
| Biblioroms     |       | A propos de Digital Editions                          |            |
| Tous les élén  | nents | Bez                                                   |            |

Cliquez sur « Créer un ID Adobe », une page Internet s'ouvre. Remplissez le formulaire pour créer votre identifiant Adobe.

| orisation de l'ordinateur                                                         |                                                                                                    |                                          |                                                              |                                                                      |
|-----------------------------------------------------------------------------------|----------------------------------------------------------------------------------------------------|------------------------------------------|--------------------------------------------------------------|----------------------------------------------------------------------|
| Adobe Digital Editions                                                            |                                                                                                    | Créez                                    | z votre co                                                   | ompte                                                                |
|                                                                                   |                                                                                                    | Adresse e-mail                           |                                                              |                                                                      |
| utoriser votre ordinateur                                                         |                                                                                                    |                                          |                                                              |                                                                      |
| accordant une autorisation à votre ordi                                           | nateur, il vous est permis de :                                                                                                    | Prénom                                   | 1                                                            | Nom                                                                  |
| <ul> <li>transférer facilement les é</li> </ul>                                   | éments protégés Adobe DRM entre plusieurs ordinateurs et périphériques mobiles ;                                                                          |                                          |                                                              |                                                                      |
| <ul> <li>consulter les éléments pro</li> <li>restaurer votre contenu à</li> </ul> | teges Adobe DRM sur des ordinateurs et periphériques mobiles (6 maximum) ;<br>nartir d'une causenarde lorgeue vous avez basoin de réinstaller le existème |                                          |                                                              |                                                                      |
| ploitation.                                                                       | porte o une souvegarde lo sque vous orez desorr de reinstane re systeme                                                                                   | Mot de passe                             |                                                              | ø                                                                    |
| ctionnez le fournisseur d'eBook, pu                                               | s entrez votre ID et votre mot de passe ci-dessous :                                                                                                    |                                          |                                                              | ~                                                                    |
| Fournisseur d'eBook :                                                             | Adobe ID Y Cries up ID Adobe                                                                                                    | Date de naissan                          | ce 🚺                                                         |                                                                      |
|                                                                                   |                                                                                                    | Jour                                     | Mois                                                         | Année                                                                |
| ID Adobe :                                                                        |                                                                                                    |                                          | Janvier                                                      | ~                                                                    |
| Mot de passe :                                                                    | Mot de passe oublié                                                                                                    | Dave (Dárian                             |                                                              |                                                                      |
|                                                                                   |                                                                                                    | France                                   |                                                              | ~                                                                    |
|                                                                                   |                                                                                                    |                                          |                                                              |                                                                      |
|                                                                                   |                                                                                                    | La Famille Adob                          | e d'entreprises est autorisé                                 | e à m'envoyer des informations au                                    |
| e souhaite autoriser mon ordinateur s                                             | ans ID                                                                                                    | travers d'e-mails<br>d'informations o    | e personnalisé sur ses produ<br>ou pour vous désinscrire à t | uits et services. Pour plus<br>out moment, consultez notre Politique |
|                                                                                   |                                                                                                    | de confidentialit                        | é.                                                           |                                                                      |
| Annuler                                                                           | Autoriser                                                                                                    | Je souhaite                              | être contacté par e-mail                                     |                                                                      |
|                                                                                   |                                                                                                    | En cliquant sur C<br>d'utilisation et la | Tréer un compte, je déclare                                  | avoir lu et accepter les Conditions                                  |
|                                                                                   |                                                                                                    | d duisation et la                        | rounque de conndennaur                                       | <b>C.</b>                                                            |
|                                                                                   |                                                                                                    |                                          |                                                              |                                                                      |
|                                                                                   |                                                                                                    |                                          |                                                              | Creer un compte                                                      |

Une fois votre identifiant Adobe créé, vous pouvez le renseigner et ainsi autoriser votre ordinateur à la lecture des livres numériques.

| Adobe Digital Edition                      | 15   |                                                                                                    | Autorisation de l'ordinateur                                                                                                    |
|--------------------------------------------|------|----------------------------------------------------------------------------------------------------|----------------------------------------------------------------------------------------------------|
| Fichier Bibliothèque                       | Aide |                                                                                                    | Adobe Digital Editions                                                                                                    |
| Dernière lecture                           |      | Autoriser l'ordinateur                                                                                                    |                                                                                                    |
| La dame<br>Inconnu(e<br>Lire<br>Biblioroms |      | Effacer l'autorisation<br>Infos sur l'autorisation<br>Aide Adobe Digital Editions<br>Politique de confidentialité d'Adobe<br>Politique de confidentialité d'Adobe Digita<br>A propos de Digital Editions | Autoriser votre ordinateur<br>En accordant une autorisation à votre ordinateur, il vous est permis de :<br>- transfèrer facilement les éléments protégés Adobe DRM entre plusieurs ordinateurs et périphériques mobiles ;<br>- consulter les éléments protégés Adobe DRM sur des ordinateurs et périphériques mobiles (E maximum) ;<br>- restaurer votre contenu à partir d'une sauvegarde lorsque vous avez besoin de réinstaller le système<br>d'exploitation.<br>Sélectionnez le fournisseur d'eBook, puis entrez votre ID et votre mot de passe ci-dessous ;<br>Fournisseur d'eBook : Adobe ID v Créer un ID Adobe |
| Tous les élément                           | ts   | Вю                                                                                                    | Mot de passe : Mot de passe oublié  Je souhaite autoriser mon ordinateur sans ID  Annuler  Autoriser                                                                                                    |

## Emprunter un livre numérique sur le site des médiathèques de Massy

Allez sur le site Internet des Médiathèques de Massy : <u>https://mediatheque.ville-massy.fr/</u>, puis appuyez sur « **Se connecter** », en haut à droite.

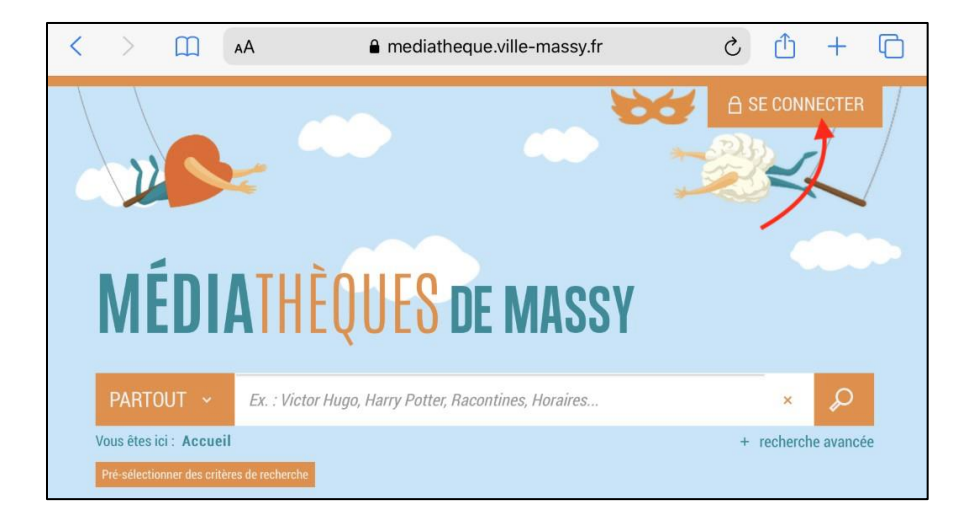

Saisissez ensuite **votre identifiant** (numéro à 5 chiffres sur votre carte de médiathèques) et **votre mot de passe**.

| Se connecter          |                                               | 2 |
|-----------------------|-----------------------------------------------|---|
| N° de carte ou pseudo |                                               |   |
| Identifiant           | N° de carte (5 chiffres)                      |   |
| Mot de passe          |                                               |   |
| Mot de passe          | Mot de passe                                  |   |
| Rester connecté       |                                               |   |
|                       | Se connecter                                  |   |
|                       | Mot de passe oublié                           |   |
|                       | Vous n'avez pas encore de compte ? S'inscrire |   |

Consultez le catalogue pour trouver un livre numérique. Vous pouvez retrouver l'ensemble des livres numérique en passant par « 100% numérique », puis « Livres Numériques – Ebooks ».

| Partout 🖌 🗗             | x. : Victor Hugo, Harry Potter, Racontines                                                                                 | s, Horaires                       | ×                        |                                                           |
|-------------------------|----------------------------------------------------------------------------------------------------|-----------------------------------|--------------------------|-----------------------------------------------------------|
| Vous êtes ici : Accueil |                                                                                                    | + re                              | cherche avancée          |                                                           |
| À VOTRE SERVICE !       | 100% NUMÉRIQUE                                                                                                    | NOS VIDÉOS & PODCASTS             | À L'AFFICHE              | INSPIREZ-MOI !                                            |
|                         | LIVRES NUMÉRIQUES - EBOOKS<br>Les livres numériques de la médiathèque. Su<br>Sur tablette et smartphone avec l'application | r liseuse, ordinateur.<br>Baobab. | PRESSE I<br>La presse ré | EN LIGNE<br>gionale, nationale à portée de clic!          |
| $\bigcirc$              | BD & MANGAS NUMÉRIQUES<br>Plus de 8000 albums, mangas et documentai                                                        | ires illustrés à lire             | VIDÉO À I<br>Un catalogu | LA DEMANDE<br>e riche de milliers de films, de séries, de |

# Une fois que vous avez trouvé un livre numérique qui vous intéresse, allez sur sa page puis cliquez sur « Télécharger ».

| e Rangement       | Le rangement pour                                             | les Nuls poche                |                                                     |                 | 2.1             |
|-------------------|---------------------------------------------------------------|-------------------------------|-----------------------------------------------------|-----------------|-----------------|
| Le Rangement      | -                                                             | lee line peelle               |                                                     | Dis             | ponible         |
|                   | Livre numérique                                               |                               |                                                     |                 |                 |
| les nuls          | CHAVANNE, Philippe. Auteur                                    | MARTEL, Héloïse. Auteur       |                                                     |                 | () PLUS D'INFOS |
|                   | Edité par <u>First</u> - 2016                                 |                               |                                                     |                 |                 |
|                   | Un guide complet pour une                                     | maison mieux rangée, et po    | ur une meilleure organi                             | sation ! Vous   |                 |
| The second second | rêvez d'une maison mieux rar                                  | ngée, mais vous ne savez pas  | s par où commencer ? Gr                             | râce à ce livre |                 |
| Marchan           | prenez les choses en main !                                   | Tout d'abord, faites le point | avec vous-même : pour                               | rquoi le bazar  |                 |
| 10000             | s'accumule-t-Il ? Qu'est-ce qu                                | Il vous empêche de mieux v    | ous organiser ? Ensuite,                            | l'auteur vous   |                 |
| avis              | guide, piece par piece, du più<br>cuisine, pour ranger chaque | recoin de votre espace nume   | rique, en passant par la<br>vie Vous trouverez dans | s ce livre des  |                 |
|                   | méthodes et des conseils p                                    | our que votre rangement s     | oit efficace et durable.                            | et pour vous    |                 |
|                   | permettre d'être mieux organi                                 | isé au quotidien.             | ,                                                   |                 |                 |
|                   |                                                               |                               |                                                     |                 |                 |
|                   | DESCRIPTION                                                   |                               |                                                     |                 |                 |
|                   |                                                               |                               |                                                     |                 |                 |
|                   | N° de notice                                                  | 9782412021590                 |                                                     |                 |                 |
|                   | Date de modification                                          | 15/11/2018                    |                                                     |                 |                 |
|                   | Contrat                                                       | LIBRE                         |                                                     |                 |                 |
|                   |                                                               | français                      |                                                     |                 |                 |
|                   | Langue                                                        | Iranyais                      |                                                     |                 |                 |
|                   | EAN de l'offre                                                | 9782412021590                 |                                                     |                 |                 |
|                   | Date de publication                                           | 25/08/2016                    |                                                     |                 |                 |
|                   |                                                               |                               |                                                     |                 |                 |
|                   | Noter ce document                                             |                               |                                                     |                 |                 |
|                   | $\Delta \Delta \Delta \Delta \Delta \Delta$                   |                               |                                                     |                 |                 |
|                   |                                                               |                               |                                                     |                 |                 |
|                   | + nouveau tag                                                 |                               |                                                     |                 |                 |
|                   |                                                               |                               |                                                     |                 |                 |
| e procurer le doc | ument                                                         |                               |                                                     |                 |                 |
|                   |                                                               |                               |                                                     |                 |                 |
| LIVRE NUMÉRIQU    | E - 2016                                                      |                               |                                                     |                 |                 |
| Format de fichier | Protection                                                    | Accès restant                 | Accès simultané                                     | Extrait         | 1 Emprunter     |
| EPUB              | Adobe DBM ou LCP                                              | 16                            | 4                                                   | Extrait -       | Télécharger     |

La première fois, un formulaire apparait pour sélectionner le nom de l'application de lecture utilisée. Dans le cas d'une lecture avec **Adobe Digital Editions**, dans « Sélectionnez votre application de lecture préférée » indiquez la réponse « Mon application n'est pas dans la liste ».

Choisissez ensuite votre question secrète, et la réponse à celle-ci, puis cliquez de nouveau sur « Télécharger ».

| <ul> <li>Vous pouvez empr<br/>titres par mois</li> </ul>                                                                                  | unter jusqu'à 4 titres en simultané (avec possibilité de restitution anticipée) et jusqu'à 8                                                                                                    |   |
|----------------------------------------------------------------------------------------------------|----------------------------------------------------------------------------------------------------|---|
| 옷 Vous avez 0 prêt e                                                                                                    | en cours et avez effectué O prêt ce mois-ci.                                                                                                    |   |
| () Durée de prêt : 28 j                                                                                                    | jours                                                                                                    |   |
|                                                                                                    |                                                                                                    |   |
| Sélectionnez votre                                                                                                    | application de lecture préférée                                                                                                    |   |
| Mon application n'e                                                                                                    | st pas dans la liste                                                                                                    |   |
| La question secrète et<br>périphérique de lecture                                                                                         | la réponse associée vous seront demandées lors de l'ouverture du livre numérique sur votre<br>e. Veillez donc à choisir une question dont la réponse est unique et facile à retenir. Attention à                                                                                                    |   |
| La question secrète et<br>périphérique de lecture<br>l'utilisation des maj                                                                | la réponse associée vous seront demandées lors de l'ouverture du livre numérique sur votre<br>e. Veillez donc à choisir une question dont la réponse est unique et facile à retenir. Attention à<br>juscules et des caractères accentués.                                                                          |   |
| La question secrète et<br>périphérique de lecture<br>l'utilisation des maj<br>Question secrète :<br>Quel est le nom de j                  | la réponse associée vous seront demandées lors de l'ouverture du livre numérique sur votre<br>e. Veillez donc à choisir une question dont la réponse est unique et facile à retenir. Attention à<br>juscules et des caractères accentués.<br>jeune fille de votre mère ?                                           |   |
| La question secrète et<br>périphérique de lecture<br>l'utilisation des maj<br>Question secrète :<br>Quel est le nom de j<br>Réponse :     | la réponse associée vous seront demandées lors de l'ouverture du livre numérique sur votre<br>e. Veillez donc à choisir une question dont la réponse est unique et facile à retenir. Attention à<br>juscules et des caractères accentués.<br>jeune fille de votre mère ?                                           |   |
| La question secrète et<br>périphérique de lecture<br>l'utilisation des maj<br>Question secrète :<br>Quel est le nom de j<br>Réponse :     | la réponse associée vous seront demandées lors de l'ouverture du livre numérique sur votre<br>e. Veillez donc à choisir une question dont la réponse est unique et facile à retenir. Attention à<br>juscules et des caractères accentués.<br>jeune fille de votre mère ?                                           | 0 |
| La question secrète et<br>périphérique de lecture<br>l'utilisation des maj<br>Question secrète :<br>Quel est le nom de j<br>Réponse :     | la réponse associée vous seront demandées lors de l'ouverture du livre numérique sur votre<br>e. Veillez donc à choisir une question dont la réponse est unique et facile à retenir. Attention à<br>juscules et des caractères accentués.<br>jeune fille de votre mère ?                                           | 0 |
| La question secrète et<br>périphérique de lecture<br>l'utilisation des maj<br>Question secrète :<br>Quel est le nom de j<br>Réponse :<br> | la réponse associée vous seront demandées lors de l'ouverture du livre numérique sur votre<br>e. Veillez donc à choisir une question dont la réponse est unique et facile à retenir. Attention à<br>juscules et des caractères accentués.<br>jeune fille de votre mère ?<br>oix pour les prochains téléchargements |   |

Votre ordinateur va alors télécharger un fichier dont le nom finira par « .acsm ». Il sera généralement téléchargé sur votre ordinateur dans votre dossier « Téléchargements ». Rendez-vous dans ce dossier et faites un clic droit sur le fichier. Puis, dans la liste des applications proposées, choisissez « Adobe Digital Editions ».

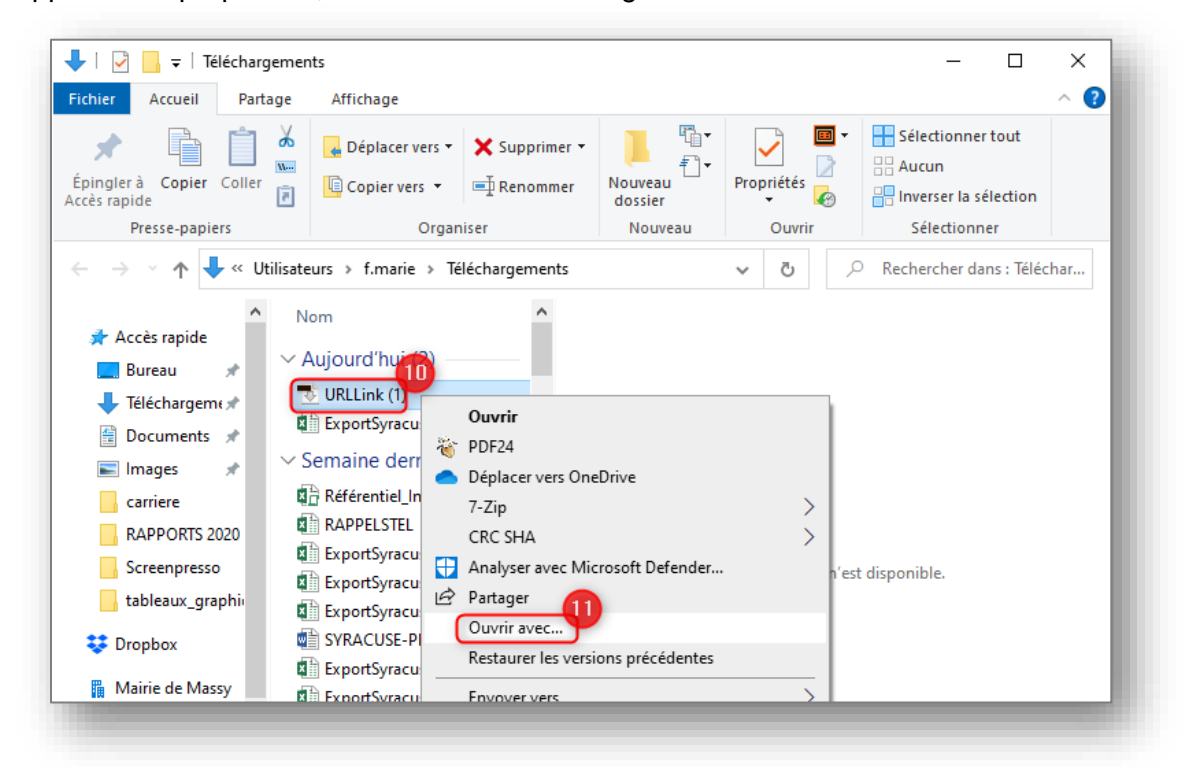

Le livre s'ouvre alors dans le logiciel.

#### Mettre un livre ouvert sur Adobe Digital Editions sur une liseuse KOBO

Après avoir téléchargé le livre numérique dans Adobe Digital Éditions sur votre ordinateur, vous pouvez ensuite le télécharger sur votre liseuse.

Commencez par connecter votre liseuse à votre ordinateur grâce à son câble USB et confirmez la connexion.

Sur Adobe Digital Éditions, votre liseuse apparaît dans la colonne de gauche, sous le titre « Périphériques ». Cliquez sur la roue crantée puis sur « Autoriser le périphérique ».

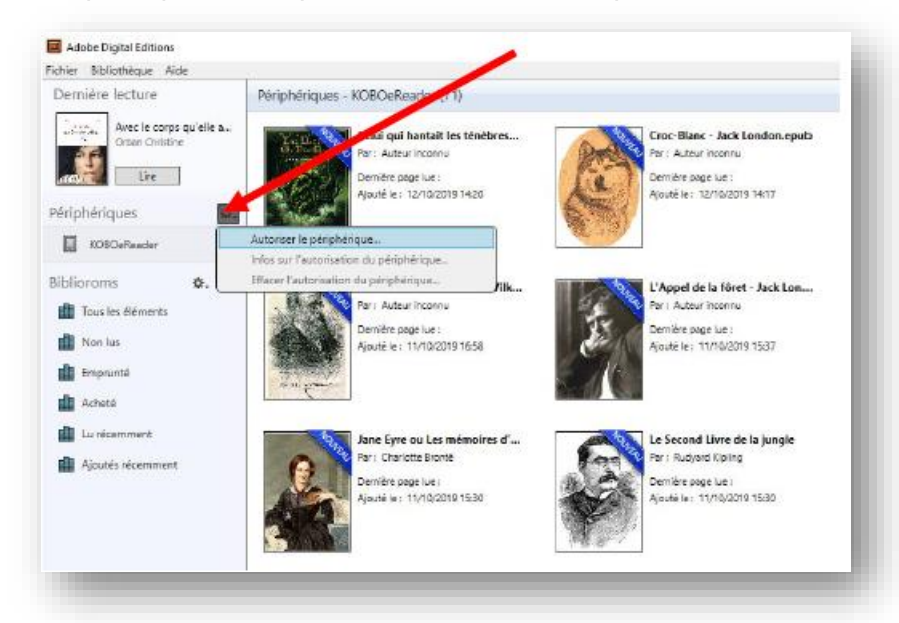

Dans la bibliothèque d'Adobe Digital Éditions, cliquez sur le livre numérique que vous souhaitez transférer et faites-le glisser vers le nom de votre liseuse.

Ou alors, faites un clic-droit sur le livre numérique et choisissez « copier sur l'ordinateur/périphérique », puis le nom de votre liseuse.

| Adobe Digital Editions                                                       |                                                                                                    |                                                                                             |                                                                                                 |                                        | – 🗆 X                                     |
|------------------------------------------------------------------------------|----------------------------------------------------------------------------------------------------|---------------------------------------------------------------------------------------------|-------------------------------------------------------------------------------------------------|----------------------------------------|-------------------------------------------|
| ichier Bibliothèque Aide                                                     |                                                                                                    |                                                                                             |                                                                                                 |                                        |                                           |
| Dernière lecture                                                             | Bibliorams - Tous les éléments (5)                                                                             |                                                                                             |                                                                                                 | [                                      | Tri par titre 🔻 💶 📰                       |
| Avec le corps qu'ele a<br>Otban Oristine<br>Lire<br>Périphériques <b>%</b> . | Avec le corps qu'elle a<br>Par: Orban Christine<br>Demitter page Let: 6 sur 152<br>Ajouté le: 04/10/2019 15:10 | Rosque<br>Par : Auteur Inconnu<br>Denrike page Las : 0 sur 0<br>Ajouté le : 16/10/2019 1448 | LA TULIPE NORE<br>Par : Alisandre Dumas<br>Derrikhe page luis :<br>Alpude lie : 15/01/2019 1533 | Line                                   | Angleterre<br>onnu<br>ue :<br>0/2019 1604 |
| iblioroms 🔅 🕇                                                                | Prise en main d'Adobe Digital                                                                                  |                                                                                             |                                                                                                 | Copier dans le bibliorom               |                                           |
| Tous les éléments                                                            | Par : Adobe Systems Incorporated                                                                               |                                                                                             |                                                                                                 | Copier sur l'ordinateur/périphérique   | Ordinateur<br>KORO-Reader                 |
| Non lus                                                                      | Demière page Lue :                                                                                             |                                                                                             |                                                                                                 | Afficher le fichier dans l'Evolorateur | Noboeneader                               |
| Emprunté                                                                     | Agoura les on violations for the                                                                               |                                                                                             |                                                                                                 | Restituer l'élément emprunté           |                                           |
| Acheté                                                                       |                                                                                                    |                                                                                             |                                                                                                 | Supprimer du bibliorom                 |                                           |
| Lu récemment                                                                 |                                                                                                    |                                                                                             |                                                                                                 | auppriner de la bionôtrieque           | 1                                         |
| Ajoutés récemment                                                            |                                                                                                    |                                                                                             |                                                                                                 |                                        |                                           |
|                                                                              |                                                                                                    |                                                                                             |                                                                                                 |                                        |                                           |

Patientez quelques instants, puis éjectez votre liseuse de l'ordinateur et débranchez le câble. Les livres numériques sont maintenant consultables sur votre liseuse.

## Rendre un livre numérique

Pour rendre un livre numérique dans Adobe Digital Éditions, sélectionnez le livre à rendre, faites un clic-droit avec la souris et sélectionnez « Restituer l'élément emprunté » puis, sur la fenêtre suivante cliquez sur « Restituer ».

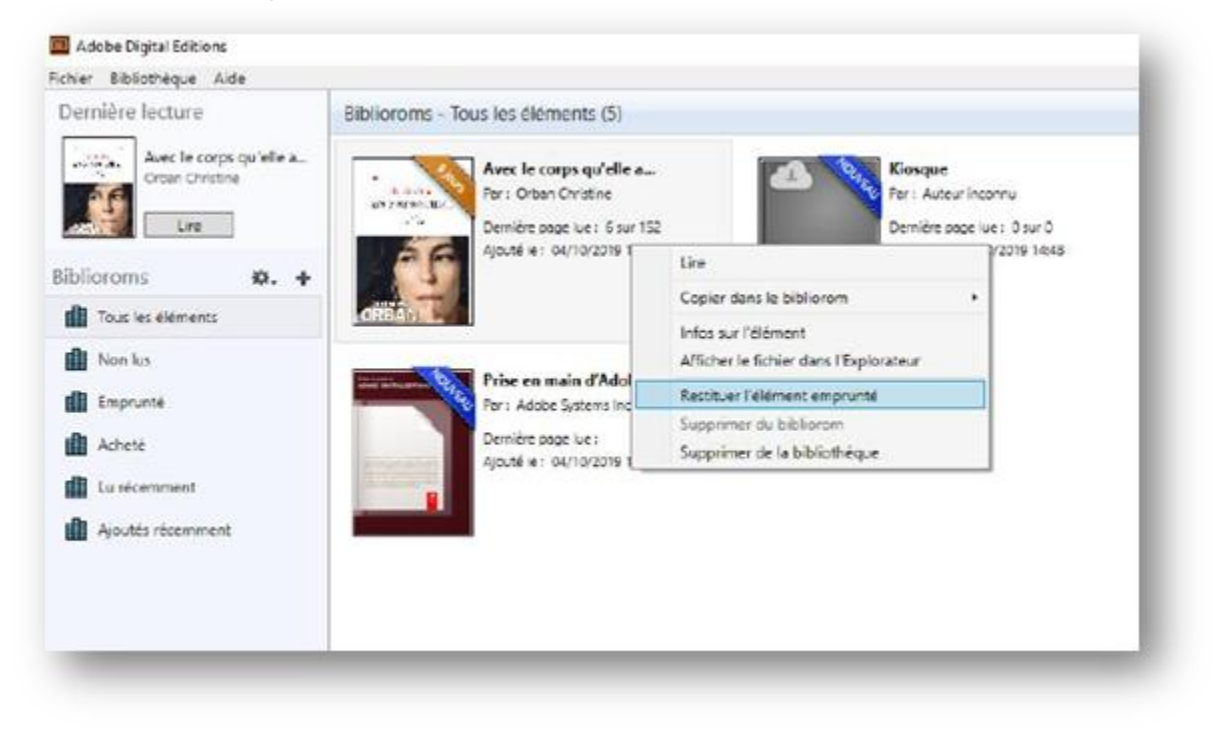